# DCFUEL Submission Quick Start Guide Version 0.1

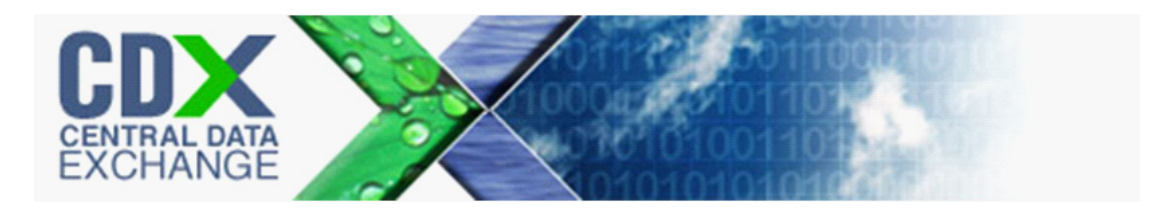

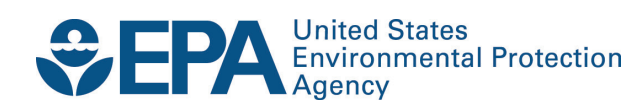

# DCFUEL Submission Quick Start Guide Version 0.1

Compliance and Innovative Strategies Division Office of Transportation and Air Quality U.S. Environmental Protection Agency

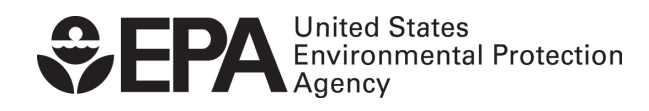

EPA420-B-11-029 July 2011

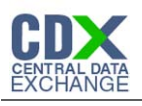

# Table of Contents

| Introduction                                  | 1                                                                                                    |
|-----------------------------------------------|----------------------------------------------------------------------------------------------------|
| DC FUEL Submissions                           | 2                                                                                                    |
| 1 Enter DC FUEL                               | 2                                                                                                    |
| 2 Confirm Company and RCO Information         | 3                                                                                                    |
| 3 Upload File                                 | 4                                                                                                    |
| 4 Encrypt and Sign Submission                 | 10                                                                                                    |
| 5 Submission Confirmation                     | 11                                                                                                    |
| 6 Submitting Reports from Different Computers | 12                                                                                                    |
| Support Information                           | 13                                                                                                    |
|                                               | Introduction<br>DC FUEL Submissions<br>1 Enter DC FUEL<br>2 Confirm Company and RCO Information<br>3 Upload File<br>4 Encrypt and Sign Submission<br>5 Submission Confirmation<br>6 Submitting Reports from Different Computers<br>8 Support Information |

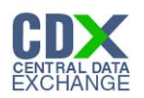

| List of Figures                                |    |
|------------------------------------------------|----|
| Figure 2-1 MyCDX Home Page                     | 2  |
| Figure 2-2 DC FUEL File Upload                 | 3  |
| Figure 2-3 JRE Installation                    | 4  |
| Figure 2-4 Mozilla Firefox Security Warnings   | 4  |
| Figure 2-5 Internet Explorer Security Warnings | 5  |
| Figure 2-6 Safari Security Warnings            | 5  |
| Figure 2-7 Google Chrome Security Warnings     | 6  |
| Figure 2-8 File Upload – File Type Selection   | 7  |
| Figure 2-9 Report Status "Resubmission"        | 8  |
| Figure 2-10 File Open Dialogue Box             | 8  |
| Figure 2-11 File Selected                      | 9  |
| Figure 2-12 Certify Reports                    | 9  |
| Figure 2-13 Authentication                     | 10 |
| Figure 2-14 Answer Secret Question             | 10 |
| Figure 2-15 Encrypt and Sign File              | 11 |
| Figure 2-16 File Upload Confirmation           | 11 |
|                                                |    |

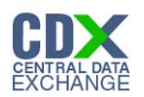

## 1 Introduction

This document is the Quick Submission Guide for the OTAQ DC FUEL online application. It describes the process a user must follow to submit reports using DC FUEL.

If you have any questions about the content, formats, or policies for the Office of Transportation and Air Quality (OTAQ) please reference the Fuels Program website at <a href="http://www.epa.gov/otaq/fuels.htm">http://www.epa.gov/otaq/fuels.htm</a>.

You may also contact the EPA Fuels Program Support Line at 202-343-9755 or by sending an email to <u>EPAFuelsPrograms@epa.gov</u>.

If you have any general or technical questions related to the Central Data Exchange, CDX, you may contact any of the following:

- Telephone Person-to-person telephone support is available from the CDX Help Desk 8:00 am to 6:00 pm EST. Call our toll-free line at 888-890-1995.
- Email Send e-mail to Technical Support at helpdesk@epacdx.net with "Technical Support" in the Subject line.
- Fax Assistance requests are accepted 24 hours a day at 703-227-4199. Support personnel will respond to faxed requests Monday through Friday from 8:00 am to 6:00 pm EST

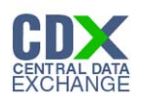

## 2 DC FUEL Submissions

The following sections describe how to navigate within the DC FUEL application and perform a successful report submission.

## 2.1 Enter DC FUEL

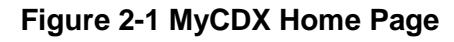

| UNITED STATER                                         | U.S. Environmental Protection Agency |                                        |                                              |                                                           |                                              |                         |
|-------------------------------------------------------|--------------------------------------|----------------------------------------|----------------------------------------------|-----------------------------------------------------------|----------------------------------------------|-------------------------|
|                                                       | MyCDX                                |                                        |                                              |                                                           |                                              |                         |
| HIRONMARY TAL PROTECTION                              | Recent Announcements   9             | Contact Us                             |                                              |                                                           |                                              | Logged in as, DCFUEL01. |
| About CDX                                             |                                      |                                        | Central Data E                               | Exchange-MyCDX                                            |                                              |                         |
| MyCDX<br>Inbox<br>Change Password<br>Frequently Asked |                                      | Welcome,<br>Mr. John Test              |                                              | Last Login:<br>Registered Since:<br>Recertification Date: | May 16, 2011<br>May 13, 2011<br>May 13, 2011 |                         |
| Questions<br>Help & Support<br>CDX Home               |                                      | CDX Registration Status:               | Active                                       |                                                           |                                              |                         |
| Terms & Conditions<br>Logout                          |                                      |                                        | You have 4 <b>new</b> me                     | ssages in your <mark>Inbox</mark>                         | ,                                            |                         |
| Ŭ                                                     |                                      | <u>Change System</u><br>Password       | <u>Edit Personal</u><br>Information          | <u>Edit Current</u><br><u>Account Profiles</u>            | <u>Add New</u><br>Employer Profile           |                         |
|                                                       |                                      | Available Account Profiles             | :                                            |                                                           |                                              |                         |
|                                                       |                                      | OTAQDCFUEL: OTA     OTAQREG: Fuels Pri | Q DC FUEL Application<br>ograms Registration |                                                           |                                              |                         |
| 1. Click the                                          | e "OTAQDC                            | FUEL: OTAQ                             | DC FUEL Ap                                   | plication" data                                           | flow link                                    |                         |

**Note:** If you do not have this link, please reference the OTAQ DC FUEL User Guide or the OTAQ DC FUEL Registration Quick Start Guide.

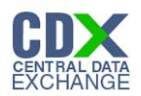

### 2.2 Confirm Company and RCO Information

#### Figure 2-2 DC FUEL File Upload

|                   | s Environmental Protection Agency                                                                                                    | Logged in as, DCFUEL01 ( <u>Logo</u> u                                                                                                    |
|-------------------|----------------------------------------------------------------------------------------------------|----------------------------------------------------------------------------------------------------|
| OTAO DC Fuels     |                                                                                                    | Contact U                                                                                                    |
|                   | You are here: File Upload                                                                                                    |                                                                                                    |
| Conv of Posords   | RCO Details / Ag                                                                                                    | ent Verification                                                                                                    |
|                   | $\neg$ Please select the comp                                                                                                    | any for the file transfer                                                                                                    |
| ibox              |                                                                                                    |                                                                                                    |
| hange Password    | Company Name: DC Fu                                                                                                    | el Test Company (2877) ≚                                                                                                    |
| 10                | Please confirm the RCO det                                                                                                    | ails:                                                                                                    |
| ein & Sunnort     | Company Name DC Fue                                                                                                    | Test Company                                                                                                    |
| DX Home           | RCO Name John Te                                                                                                    | st                                                                                                    |
| erms & Conditions | RCO Title Preside                                                                                                    | nt                                                                                                    |
| gout              | RCO Email JohnTe                                                                                                    | t@testaccount.com                                                                                                    |
|                   | RCO Phone 123-12                                                                                                    | 3-1234                                                                                                    |
|                   | RCO Fax 321-32                                                                                                    | 1-4321                                                                                                    |
|                   | Is this the correct Responsible C                                                                                                    | orporate Officer?                                                                                                    |
|                   | O Yes O No                                                                                                    |                                                                                                    |
|                   | I am an agent authorized by this<br>on their behalf. I understand the<br>Officer is required to send the "<br>Officer Submission Letter" for the<br>submitting for this session. I am<br>the "Responsible Corporate Offic<br>complete or postmarked by the<br>If you are a delegated employee<br>third party Agent, select No. | company and submitting<br>Responsible Corporate<br>esponsible Corporate<br>reports that I am<br>aware that it is a violation if<br>er Submission Letter" is not<br>reporting deadline.<br>of this company and not a |
|                   | Confirm                                                                                                    |                                                                                                    |

- 2. Select the company for which you will submit a report in the Company Name drop down list.
- 3. Confirm that the Company Name, RCO Name, RCO Title, RCO Email, RCO Phone, and RCO Fax are all accurate then select "Yes".
- 4. Identify yourself as an agent or non-agent. Select "Yes" if you are an agent for the selected Company. Select "No" if you are not an agent and you are a delegated employee of the selected Company.
- 5. Click the "Confirm" button.

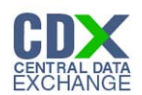

#### 2.3 Upload File

The DC FUEL application requires that you have Java Runtime Environment (JRE) 1.6.0\_11+ installed on your device. You will be prompted with the message seen in Figure 2-3 if you do not have JRE installed.

**Note:** Certain configurations require administrator rights to install and update JRE. Please check your corporate IT policy before installing and using this software.

**Figure 2-3 JRE Installation** 

| Microsof | t Internet Explorer                                                                                                    |
|----------|----------------------------------------------------------------------------------------------------|
| <u>.</u> | You do have the required Java Runtime Environment (JRE) to use this application. We are going to attempt to install Java Runtime Environment (JRE)<br>1.6.0_11+. Note: In case there is a problem with the installation due to a lack of privileges: please contact your System Administrator and request<br>Java Runtime Environment (JRE) 1.6.0_11+ to be installed. |
|          | ОК                                                                                                    |

6. Click the "OK" button to download Java Runtime Environment.

If your device already has JRE installed, then you will be prompted with a security warning before entering the "File Upload-File Type Selection" page. See Figure 2-4 through Figure 2-7.

#### Figure 2-4 Mozilla Firefox Security Warnings

| Warning - Se                             | curity 🛛 🔀                                                                                                    |
|------------------------------------------|----------------------------------------------------------------------------------------------------|
| The web s<br>want to co                  | site's certificate cannot be verified. Do you ontinue?                                                                                                   |
| Name:<br>Publisher:<br>Always I          | devngn.epacdxnode.net<br>UNKNOWN<br>trust content from this publisher.<br>Yes No<br>certificate cannot be verified by a trusted source. More Information |
| Warning - See<br>The applic<br>Do you wa | curity                                                                                                    |
| Name:<br>Publisher:<br>From:             | gov.epa.cdx.cromerr.applet.FileApplet<br>UNKNOWN<br>https://devngn.epacdxnode.net                                                                        |
| Always t                                 | trust content from this publisher. Run Cancel                                                                                                    |

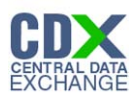

|                | Name: pre-6u24-windows-1586-iftw-kexe                                                                                                    |
|----------------|----------------------------------------------------------------------------------------------------|
|                | Type: Application, 863 KB                                                                                                    |
|                | From: sdlc-esd.sun.com                                                                                                    |
|                | Bun Save Cancel                                                                                                    |
|                |                                                                                                    |
|                | ble One from the followed and he would I this On here ever                                                                                                    |
| to pot         | the field from the internet can be useful, this tile type can<br>tentially harm your computer. If you do not trust the source, do no<br>or show this pollycomputer. What's the side 2. |
| - run          | Tok save this software. What's the lisk?                                                                                                    |
|                |                                                                                                    |
| net Explorer · | - Security Warning                                                                                                    |
| you want to r  | run this software?                                                                                                    |
|                |                                                                                                    |

#### Figure 2-5 Internet Explorer Security Warnings

Figure 2-6 Safari Security Warnings

While files from the Internet can be useful, this file type can potentially harm your computer. Only run software from publishers you trust. <u>What's the risk?</u>

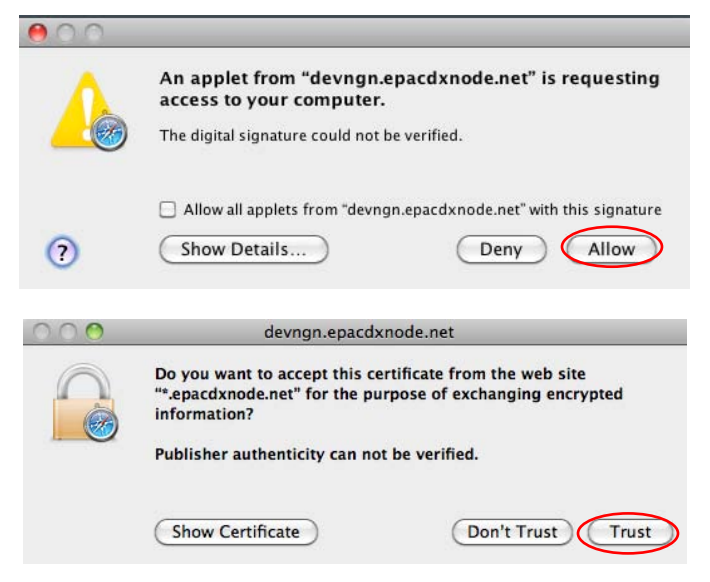

1

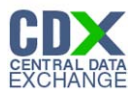

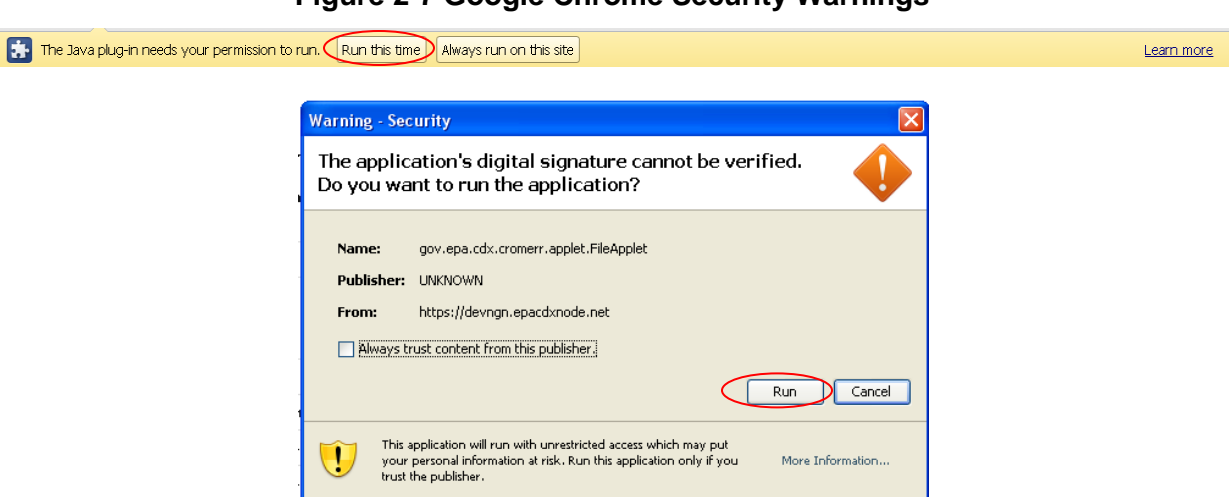

Figure 2-7 Google Chrome Security Warnings

7. Select the "Run", "Trust", or "Allow" button (depending on your web browser).

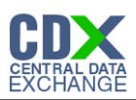

| Je Tuele  |                                                                                                    |                                                                                                   |                                                                                                    |
|-----------|----------------------------------------------------------------------------------------------------|---------------------------------------------------------------------------------------------------|----------------------------------------------------------------------------------------------------|
| d         | You are here: File Upload » File Type Selection                                                                                                    |                                                                                                   |                                                                                                    |
| ecords    | File Unload – File Type Se                                                                                                    | election                                                                                          |                                                                                                    |
|           |                                                                                                    |                                                                                                   |                                                                                                    |
|           | - company, kee and user informatio                                                                                                    | n.                                                                                                |                                                                                                    |
| assword   | Company/Entity Information:                                                                                                    | User Information:                                                                                 |                                                                                                    |
|           | Company/Entity Name: DC Fuel Test Company                                                                                                    | Name (First Middle La                                                                             | ast): John Test                                                                                                    |
| pport     | EPA Company/Entity ID: 3254                                                                                                    | Address 1:                                                                                        | 2000 Test Street                                                                                                    |
| :         |                                                                                                    | Address 2:                                                                                        |                                                                                                    |
| onditions | RCO Name: John Test                                                                                                    | City State, Zip:                                                                                  | Tampa Bay FL, 33333                                                                                                    |
|           | RCO Title: President                                                                                                    | Phone Number:                                                                                     | 333333333                                                                                                    |
|           | RCO Email: inhtest@test.com                                                                                                    | Fax Number:                                                                                       |                                                                                                    |
|           | RCO Diserse 122, 122, 1224                                                                                                    | E-Mail Address:                                                                                   | JohnTest@testaccount.com                                                                                                    |
|           | RCO Phone: 123-123-1234                                                                                                    | CDX User ID:                                                                                      | DCFUEL01                                                                                                    |
|           | KUU Fax: 321-321-4321                                                                                                    | Agent:                                                                                            | No                                                                                                    |
|           | Report Type and File Selection:                                                                                                    | report you are submittin<br>reports in this submiss                                               | g. This should coincide with the "Repor<br>ion must be of the same "Report Type"                                              |
|           | Report Type and File Selection:                                                                                                    | report you are submittin<br>I reports in this submiss<br>ch the report type indic<br>Resubmission | g. This should coincide with the "Repor<br>ion must be of the same "Report Type"<br>ated, you will be required to resubmit t  |
|           | Report Type and File Selection:         Report Type (Required): Please specify the type of I column (field 2) of the report you are submitting. All "Report Type" in field 2 of the reports does not mat reports.         Original         Attach Report File (required): | report you are submittin<br>i reports in this submiss<br>ch the report type indic<br>Resubmission | ig. This should coincide with the "Repor<br>ion must be of the same "Report Type"<br>ated, you will be required to resubmit t |

#### Figure 2-8 File Upload – File Type Selection

8. Identify whether your report is an original submission or a resubmission. If your submission is an "Original" then you may optionally provide comments in the comments field. If your submission is a "Resubmission" you are required to provide comments in the comments field.

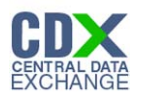

#### Figure 2-9 Report Status "Resubmission"

|             | - Report Type and File Selection:                                                                                                    |  |  |  |  |
|-------------|----------------------------------------------------------------------------------------------------|--|--|--|--|
|             | Report Type (Required): Please specify the type of report you are submitting. This should coincide with the "Report Type" column (field 2) of the report you are submitting. All reports in this submission must be of the same "Report Type". If the "Report Type" in field 2 of the reports does not match the report type indicated, you will be required to resubmit the reports. |  |  |  |  |
|             | Attach Report File (required):                                                                                                    |  |  |  |  |
|             | Browse                                                                                                    |  |  |  |  |
|             |                                                                                                    |  |  |  |  |
| C<br>r<br>r | omments (required): Please provide us with more information about your Resubmission. Please include (1) the<br>sport form ID name, (2) compliance period code quarter, (3) compliance year of the reports you are<br>submitting, (4) the dates of all previous submissions and resubmissions for the specific report(s), and (5) the<br>eason for your current resubmission.          |  |  |  |  |
| C<br>r<br>r | comments (required): Please provide us with more information about your Resubmission. Please include (1) the<br>sport form ID name, (2) compliance period code quarter, (3) compliance year of the reports you are<br>submitting, (4) the dates of all previous submissions and resubmissions for the specific report(s), and (5) the<br>eason for your current resubmission.         |  |  |  |  |
| C<br>r<br>r | omments (required): Please provide us with more information about your Resubmission. Please include (1) the<br>sport form ID name, (2) compliance period code quarter, (3) compliance year of the reports you are<br>submitting, (4) the dates of all previous submissions and resubmissions for the specific report(s), and (5) the<br>eason for your current resubmission.          |  |  |  |  |
| Crr         | omments (required): Please provide us with more information about your Resubmission. Please include (1) the<br>sport form ID name, (2) compliance period code quarter, (3) compliance year of the reports you are<br>submitting, (4) the dates of all previous submissions and resubmissions for the specific report(s), and (5) the<br>eason for your current resubmission.          |  |  |  |  |

9. To attach a file, click the "Browse" button.

#### Figure 2-10 File Open Dialogue Box

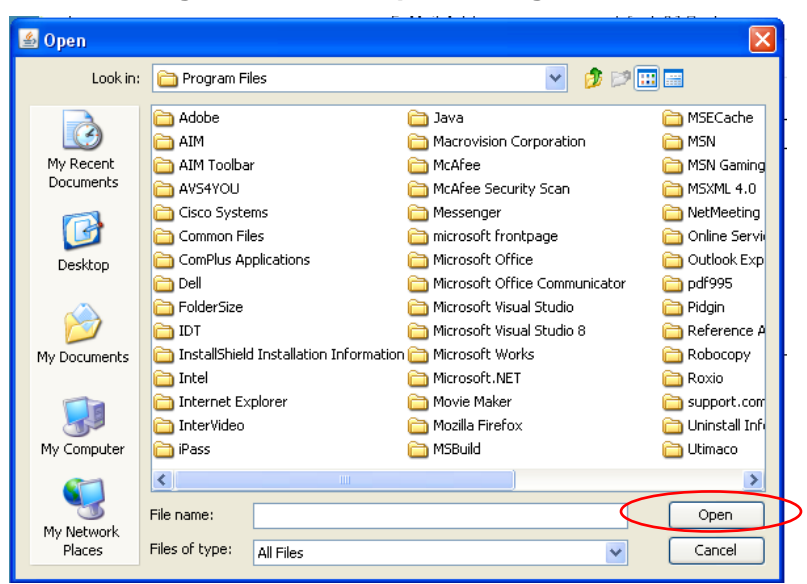

- 10. Navigate to your submission file.
- 11. Double click the file name and the file will appear in the File Name text box.
- 12. Click the "Open" button.

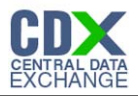

**Reminder:** You may only upload one file per submission. You may use .Zip format for multi-file submissions. You may also include all reports on one worksheet of an XLS file or CSV file. CSV or XLS file.

| Report Type (Requir<br>column (field 2) of th<br>"Report Type" in field | Report Type (Required): Please specify the type of report you are submitting. This should coincide with the "Report Type column (field 2) of the report you are submitting. All reports in this submission must be of the same "Report Type". If the "Report Type" in field 2 of the reports does not match the report type indicated, you will be required to resubmit the |  |  |
|-------------------------------------------------------------------------|----------------------------------------------------------------------------------------------------|--|--|
| reports.<br>O Original                                                  | Resubmission                                                                                                    |  |  |
| Attach Report File (re                                                  | :quired):<br>(July 6 Document.doc Browse ):                                                                                                    |  |  |
|                                                                         |                                                                                                    |  |  |

#### Figure 2-11 File Selected

13. Click the "Encrypt and Sign" button.

Figure 2-12 Certify Reports

- 14. Click the expand/collapse icon **b** next to each Program.
- 15. Select the appropriate Certify Report(s) you are reporting for.
- 16. Click the "Accept" button.

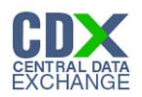

### 2.4 Encrypt and Sign Submission

| eSignature & Encryption Widget      | <u>ciose</u> |
|-------------------------------------|--------------|
| 1. Login into CDX                   |              |
| User:                               |              |
| DCFUEL01                            |              |
| Password:                           |              |
|                                     |              |
| Login                               |              |
|                                     |              |
|                                     |              |
|                                     |              |
|                                     |              |
| - Report Status and File Selection: |              |

**Figure 2-13 Authentication** 

- 17. Enter the password that corresponds to the displayed.
- 18. Click the "Login" button.

If you enter an incorrect password, you will be prompted with the error message. Your CDX account will lock after three failed attempts. To unlock your account, contact the CDX Help Desk at 888-890-1995 or <u>heldesk@cdx.net</u>.

#### Figure 2-14 Answer Secret Question

| eSignature & Encryption Widget |                                    | <u>clos</u> e |
|--------------------------------|------------------------------------|---------------|
| 1. Login into CDX              | 2. Answer Secret Question          |               |
| User:                          | Question:                          |               |
| DCFUELTEST05                   | What is the name of your home town |               |
| Password:                      | newspaper?                         |               |
| ••••••                         | Answer:                            |               |
| Welcome Test User5             | Answer                             |               |

- 19. Enter the answer to the displayed secret question.
- 20. Click the "Answer" button.

If you fail to respond or enter an incorrect answer, you will be prompted with an error message. Please note that the secret question will not change should you answer incorrectly. After three failed attempts, your CDX account will be locked. To unlock your account, contact the CDX Help Desk at 888-890-1995 or heldesk@cdx.net.

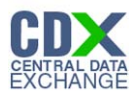

#### Figure 2-15 Encrypt and Sign File

|                    |                                    |                        | 0.000 |
|--------------------|------------------------------------|------------------------|-------|
| 1. Login into CDX  | 2. Answer Secret Question          | 3. Encrypt & Sign File |       |
| User:              | Question:                          |                        |       |
| DCFUELTEST05       | What is the name of your home town | Sign                   |       |
| Password:          | newspaper?                         |                        |       |
| •••••              | Answer:                            |                        |       |
| Welcome Test User5 | blue                               |                        |       |
|                    | Correct Answer                     |                        |       |
|                    |                                    |                        |       |
|                    |                                    |                        |       |

- 21. Click the "Sign" button.
- 2.5 Submission Confirmation

#### Figure 2-16 File Upload Confirmation

| OTAQ DC Fuels      |                                                                                                    |                                                                                                    |                                                                                                | Contact                  |  |
|--------------------|----------------------------------------------------------------------------------------------------|----------------------------------------------------------------------------------------------------|------------------------------------------------------------------------------------------------|--------------------------|--|
| ile Upload         | You are here: File Upload »Confirmation                                                                                                    |                                                                                                    |                                                                                                |                          |  |
| Copy of Records    | File Upload – Confirmation                                                                                                    |                                                                                                    |                                                                                                |                          |  |
| ΜγCDX              | CDX has received your encrypted su                                                                                                    | bmission with inf                                                                                           | ormation listed below                                                                          | :                        |  |
| Inbox              | Company, RCO and User Information                                                                                                    | on:                                                                                                    |                                                                                                |                          |  |
| Change Password    | Company/Entity Information:                                                                                                    | User Information:                                                                                           |                                                                                                |                          |  |
| FAQ                | Company/Entity Name: DC Fuel Test Company                                                                                                    | Name (First Middle Last):                                                                                   | John Test                                                                                      |                          |  |
| Help & Support     | EPA Company/Entity ID: 3254                                                                                                    | Address 1:                                                                                                  | 2000 Test Street                                                                               |                          |  |
| CDX Home           |                                                                                                    | Address 2:                                                                                                  |                                                                                                |                          |  |
| Terms & Conditions | RCO details:                                                                                                    | City, State Zip:                                                                                            | Tampa Bay FL, 33333                                                                            |                          |  |
| Logout             | RCO Name: John Test                                                                                                    | Phone Number:                                                                                               | 333333333                                                                                      |                          |  |
|                    | RCO Litle: President                                                                                                    | Fax Number:                                                                                                 |                                                                                                |                          |  |
|                    | KCO Email: johntest@test.com                                                                                                    | E-Mail Address:                                                                                             | JohnTest@testaccount.com                                                                       |                          |  |
|                    | RCO Phone: 123-123-1234                                                                                                    | CDX User ID:                                                                                                | DCFUEL01                                                                                       |                          |  |
|                    | RCO Fax: 321-321-4321                                                                                                    | ls Agent:                                                                                                   | No                                                                                             |                          |  |
|                    | Report Information:         Document Name: July 15 Submission Test 2.doc         Transaction Id:       _eea62545-35c9-499d-87fb-0         Submission Time: Fri Jul 15 09:28:07 EDT 2011         Report Status:       Original         Comments:       Certification Type: Test         "This is a test submission. By sele       this submission. In the event you         deemed as submitted and you m | 11695c128c55<br>cting test, you are superse<br>submit a report file and se<br>ay face penalties for not fil | ding any other report certification<br>lect this test language, your file wil<br>ing reports." | selection in<br>I not be |  |

Congratulations! You have successfully signed and submitted your report to the OTAQ Program.

This page displays a summary of your report information along with a confirmation message stating that CDX has received your encrypted submission. An email notification will be sent to you and your Company's RCO confirming a report has been submitted.

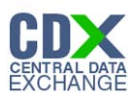

**Reminder:** Files may be submitted from any machine however you will only be able to access the copy of records for the submitted documents from the specific machine for a submission unless the key file is copied into the same location of another machine. Please refer to Section 2.6 for complete details.

#### 2.6 Submitting Reports from Different Computers

A user certificate and Private/Public Key pair is used to digitally sign and encrypt the submitted files, providing security protection for DC FUEL submissions. The certificate and key pair will be automatically obtained after the first DC FUEL login.

The following data is stored into a keystore under your home directory:

- user ID
- user private key
- user certificate
- creation time

The following file will be created: \<userHome>\.<userId>-cromerr-keystore.jks where <userHome> is a local user home directory (C:\Documents and Settings\myuser) and <userId> is your DC FUEL user ID registered with CDX Web (i.e. DCFuelTest01-cromerr-keystore.jks). This file is stored on the local drive of the machine that was used to log into DC FUEL to complete a submission. While you may submit files from any machine, you will only be able to access the copy of records for the submitted documents from the specific machine for a submission unless the key file is copied into the same location of another machine. In any case, it is recommended that you copy this file to another safe location for backup.

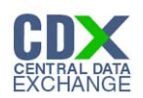

## 3 Support Information

For frequently asked questions about the content, formats, or policies for the Office of Transportation and Air Quality (OTAQ) please reference the OTAQ Frequently Asked Questions please visit <u>http://fuelsprograms.supportportal.com/ics/support/default.asp?deptID=23005</u> or the fuels program website at <u>http://www.epa.gov/otaq/fuels.htm</u>.

You may also contact the EPA Fuels Program Support Line at 202-343-9755 or by sending an email to <u>EPAFuelsPrograms@epa.gov</u>.

For any general or technical questions related to the Central Data Exchange you may contact any of the following:

- Telephone Person-to-person telephone support is available from the CDX Help Desk 8:00 am to 6:00 pm EST. Call our toll-free line at 888-890-1995.
- Email Send e-mail to Technical Support at helpdesk@epacdx.net with "Technical Support" in the Subject line.
- Fax Assistance requests are accepted 24 hours a day at 703-227-4199. Support personnel will respond to faxed requests Monday through Friday from 8:00 am to 6:00 pm EST.

For complete OTAQ DC FUEL user instructions, please reference the OTAQ DC FUEL User Guide.